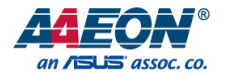

# AIOT-MSSP01

Mini SSP Vending Control Board

User's Manual 2<sup>nd</sup> Ed

Last Updated: August 22, 2018

#### Copyright Notice

This document is copyrighted, 2018. All rights are reserved. The original manufacturer reserves the right to make improvements to the products described in this manual at any time without notice.

No part of this manual may be reproduced, copied, translated, or transmitted in any form or by any means without the prior written permission of the original manufacturer. Information provided in this manual is intended to be accurate and reliable. However, the original manufacturer assumes no responsibility for its use, or for any infringements upon the rights of third parties that may result from its use.

The material in this document is for product information only and is subject to change without notice. While reasonable efforts have been made in the preparation of this document to assure its accuracy, AAEON assumes no liabilities resulting from errors or omissions in this document, or from the use of the information contained herein.

AAEON reserves the right to make changes in the product design without notice to its

users.

#### Acknowledgement

All other products' name or trademarks are properties of their respective owners.

- AMD<sup>®</sup> is trademark of Advanced Micro Devices.
- Microsoft Windows is a registered trademark of Microsoft Corp.
- Intel, Pentium, Celeron, and Xeon are registered trademarks of Intel Corporation
- Core, Atom are trademarks of Intel Corporation
- ITE is a trademark of Integrated Technology Express, Inc.
- IBM, PC/AT, PS/2, and VGA are trademarks of International Business Machines Corporation.

All other product names or trademarks are properties of their respective owners.

### Packing List

Mini SSP Vending Control Bc

Before setting up your product, please make sure the following items have been shipped:

| ltem |                        | Quantity |
|------|------------------------|----------|
| •    | AIOT-MSSP01            | 1        |
| •    | User's Manual (in pdf) | 1        |

If any of these items are missing or damaged, please contact your distributor or sales representative immediately.

#### About this Document

This User's Manual contains all the essential information, such as detailed descriptions and explanations on the product's hardware and software features (if any), its specifications, dimensions, jumper/connector settings/definitions, and driver installation instructions (if any), to facilitate users in setting up their product.

Users may refer to the AAEON.com for the latest version of this document.

#### Safety Precautions

Please read the following safety instructions carefully. It is advised that you keep this manual for future references

- 1. All cautions and warnings on the device should be noted.
- 2. Make sure the power source matches the power rating of the device.
- Position the power cord so that people cannot step on it. Do not place anything over the power cord.
- Always completely disconnect the power before working on the system's hardware.
- 5. No connections should be made when the system is powered as a sudden rush of power may damage sensitive electronic components.
- If the device is not to be used for a long time, disconnect it from the power supply to avoid damage by transient over-voltage.
- 7. Always disconnect this device from any AC supply before cleaning.
- 8. While cleaning, use a damp cloth instead of liquid or spray detergents.
- 9. Make sure the device is installed near a power outlet and is easily accessible.
- 10. Keep this device away from humidity.
- 11. Place the device on a solid surface during installation to prevent falls
- 12. Do not cover the openings on the device to ensure optimal heat dissipation.
- 13. Watch out for high temperatures when the system is running.
- 14. Do not touch the heat sink or heat spreader when the system is running
- 15. Never pour any liquid into the openings. This could cause fire or electric shock.
- As most electronic components are sensitive to static electrical charge, be sure to ground yourself to prevent static charge when installing the internal components. Use a grounding wrist strap and contain all electronic components in any static-shielded containers.

- 17. If any of the following situations arises, please the contact our service personnel:
  - i. Damaged power cord or plug
  - ii. Liquid intrusion to the device
  - iii. Exposure to moisture
  - iv. Device is not working as expected or in a manner as described in this manual
  - v. The device is dropped or damaged
  - vi. Any obvious signs of damage displayed on the device

# DO NOT LEAVE THIS DEVICE IN AN UNCONTROLLED ENVIRONMENT WITH TEMPERATURES BEYOND THE DEVICE'S PERMITTED STORAGE TEMPERATURES (SEE CHAPTER 1) TO PREVENT DAMAGE.

#### FCC Statement

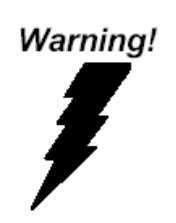

This device complies with Part 15 FCC Rules. Operation is subject to the following two conditions: (1) this device may not cause harmful interference, and (2) this device must accept any interference received including interference that may cause undesired operation.

Caution:

There is a danger of explosion if the battery is incorrectly replaced. Replace only with the same or equivalent type recommended by the manufacturer. Dispose of used batteries according to the manufacturer's instructions and your local government's recycling or disposal directives.

#### Attention:

Il y a un risque d'explosion si la batterie est remplacée de façon incorrecte. Ne la remplacer qu'avec le même modèle ou équivalent recommandé par le constructeur. Recycler les batteries usées en accord avec les instructions du fabricant et les directives gouvernementales de recyclage.

### China RoHS Requirements (CN)

产品中有毒有害物质或元素名称及含量

AAEON Main Board/ Daughter Board/ Backplane

|                                                              | 有毒有害物质或元素 |      |      |          |       |        |
|--------------------------------------------------------------|-----------|------|------|----------|-------|--------|
| 部件名称                                                         | 铅         | 汞    | 镉    | 六价铬      | 多溴联苯  | 多溴二苯醚  |
|                                                              | (Pb)      | (Hg) | (Cd) | (Cr(VI)) | (PBB) | (PBDE) |
| 印刷电路板                                                        |           |      |      |          |       |        |
| 及其电子组件                                                       | 0         | 0    | 0    | 0        | 0     | 0      |
| 外部信号                                                         |           |      |      |          |       | 0      |
| 连接器及线材                                                       |           | 0    | 0    | 0        | 0     | 0      |
| O: 表示该有毒有害物质在该部件所有均质材料中的含量均在<br>SJ/T 11363-2006 标准规定的限量要求以下。 |           |      |      |          |       |        |
| X:表示该有毒有害物质至少在该部件的某一均质材料中的含量超出<br>SJ/T 11363-2006 标准规定的限量要求。 |           |      |      |          |       |        |
| 备注:此产品所标示之环保使用期限,系指在一般正常使用状况下。                               |           |      |      |          |       |        |

### China RoHS Requirement (EN)

Poisonous or Hazardous Substances or Elements in Products

AAEON Main Board/ Daughter Board/ Backplane

|                                                      | Poisonous or Hazardous Substances or Elements |                 |                 |                                    |                                      |                                             |
|------------------------------------------------------|-----------------------------------------------|-----------------|-----------------|------------------------------------|--------------------------------------|---------------------------------------------|
| Component                                            | Lead<br>(Pb)                                  | Mercury<br>(Hg) | Cadmium<br>(Cd) | Hexavalent<br>Chromium<br>(Cr(VI)) | Polybrominated<br>Biphenyls<br>(PBB) | Polybrominated<br>Diphenyl Ethers<br>(PBDE) |
| PCB & Other<br>Components                            | 0                                             | 0               | 0               | 0                                  | 0                                    | 0                                           |
| Wires &<br>Connectors<br>for External<br>Connections | 0                                             | 0               | 0               | 0                                  | 0                                    | 0                                           |

O: The quantity of poisonous or hazardous substances or elements found in each of the component's parts is below the SJ/T 11363-2006-stipulated requirement.

X: The quantity of poisonous or hazardous substances or elements found in at least one of the component's parts is beyond the SJ/T 11363-2006-stipulated requirement.

Note: The Environment Friendly Use Period as labeled on this product is applicable under normal usage only

#### Table of Contents

| Chapter | Chapter 1 - Product Specifications1 |                              |    |  |  |  |
|---------|-------------------------------------|------------------------------|----|--|--|--|
| 1.1     | Spe                                 | Specifications2              |    |  |  |  |
| Chapter | 2 – Har                             | rdware Information           | 4  |  |  |  |
| 2.1     | Dir                                 | mensions                     | 5  |  |  |  |
| 2.2     | Jur                                 | npers and Connectors         | 7  |  |  |  |
|         | 2.2.1                               | Main board layout            | 7  |  |  |  |
|         | 2.2.1                               | I/O board layout             | 8  |  |  |  |
| 2.3     | List                                | t of Connectors              | 9  |  |  |  |
|         | 2.3.1                               | Mainboard Connector Index    | 9  |  |  |  |
|         | 2                                   | 2.3.1.1 MCU-ICSP (CN1)       | 10 |  |  |  |
|         | 2                                   | 2.3.1.2 Vending Detect (CN2) | 10 |  |  |  |
|         | 2.3.1.3 RS-232 (CN8)1               |                              |    |  |  |  |
|         | 2.3.1.4 USB2.0 (CN9)                |                              |    |  |  |  |
|         | 2.3.1.5 5V supply (CN10)            |                              |    |  |  |  |
|         | 2.3.2                               | I/O board Connector Index    | 13 |  |  |  |
|         | 2                                   | 2.3.2.1 Relay GPO (CN1)      | 15 |  |  |  |
|         | 2                                   | 2.3.2.2 MDB Master (CN2)     | 16 |  |  |  |
|         | 2                                   | 2.3.2.3 +12V Supply (CN3)    | 17 |  |  |  |
|         | 2                                   | 2.3.2.4 Power Input (CN4)    | 17 |  |  |  |

|           | 2.3.2.5 RS232 (CN5)               | 18 |
|-----------|-----------------------------------|----|
|           | 2.3.2.6 UART (CN6)                |    |
|           | 2.3.2.7 +24V Output (CN7)         | 19 |
|           | 2.3.2.8 ADC (CN8)                 | 20 |
|           | 2.3.2.9 16 Bit GPIO (CN10)        | 20 |
|           | 2.3.2.10 24V Vending Input (CN11) | 21 |
|           | 2.3.2.11 Protocol A (CN12)        | 22 |
|           | 2.3.2.12 DEX INTERFACE (CN13)     | 22 |
|           | 2.3.2.13 Keypad (CN14)            | 23 |
|           | 2.3.2.14 One Wire (CN15)          | 23 |
|           | 2.3.2.15 16 Bit GPIO (CN16)       | 24 |
|           | 2.3.2.16 LCD (CN18)               | 25 |
|           | 2.3.2.16 Full bridge motor (CN19) | 26 |
|           | 2.3.2.17 Low side motor (CN20)    | 27 |
|           | 2.3.2.18 Home sense (JP5 JP6)     | 28 |
| Chapter 3 | -Motor Setup                      |    |
| 3.1       | Introduction                      | 30 |
| 3.2       | Full Bridge Motor Configuration   | 30 |
| 3.3       | Low Side Motor Configuration      | 31 |
| 3.4       | High Side Motor Configuration     | 31 |
|           |                                   |    |

|      | 3.4 | Ha      | If Motor Configuration                            | 2 |
|------|-----|---------|---------------------------------------------------|---|
| Chap | ter | 4 –Inst | allation Guide                                    | 3 |
| 2    | 4.1 | Fir     | mware Installation                                | 4 |
|      |     | 4.1.1   | Prerequisites                                     | 4 |
|      |     | 4.1.2   | Program Boot-loader                               | 4 |
| 2    | 4.2 | Ve      | nding SDK Installation4                           | 2 |
|      |     | 4.2.1   | Windows 10 Version4                               | 2 |
|      |     | 4.2.2   | Ubuntu 16.04 Xenial4                              | 5 |
|      |     | 4.2.3   | Update vending SDK for Ubuntu 16.04 Xenial4       | 7 |
|      |     | 4.2.4   | Update DB in vending SDK for Ubuntu 16.04 Xenial4 | 8 |

# Chapter 1

Product Specifications

# 1.1 Specifications

External Connector

| •    | USB                      | USB 2.0 type A connector x 5 (via USB HUB)      |
|------|--------------------------|-------------------------------------------------|
|      |                          | Micro USB 2.0 type B connector x 1 (USB HUB     |
|      |                          | Host)                                           |
|      |                          |                                                 |
| Inte | rnal Connector           |                                                 |
| •    | MDB                      | MDB x 1                                         |
| •    | 1-Wire                   | 1-WIRE x 1                                      |
| •    | DEX                      | DEX x 1                                         |
| •    | Protocol A               | Protocol A (EXE) x 1                            |
| •    | Keypad                   | 8 Bit Keypad x 1                                |
| •    | LCD                      | LCD x 1                                         |
| •    | ADC                      | 4-channel ADC x 1                               |
| •    | Relay GPIO               | 4-channel Relay GPIO for 12V & 5V by switch x 1 |
| •    | GPIO                     | 16 Bit GPIO x 2                                 |
| •    | 24V GPI                  | 8 Bit 24V GPI x 1                               |
| •    | 24V Analog voltage sense | 24V Analog voltage sense x 1                    |
| •    | Power input              | 24VAC/DC Power Input                            |
| •    | Motor Switch             | Select motor 24Vdc or 12Vdc switch (Motor       |
|      |                          | supports GPIO, DC, PWM type) x 1                |
| •    | Full bridge motor        | Full bridge motor control x 5                   |
| •    | Low side motor           | Low side motor control x 16                     |
| •    | Expansion header         | 2* 20 PIN header x 2                            |
|      |                          |                                                 |

#### Others

- Form Factor
- Power Source
- Operating Temperature
- Operating Humidity
- Certification
- 150 mm x 140 mm
  - 24V AC @ 50Hz, 24vDC 0°C ~ 60°C
    - 0% ~ 90% relative humidity, non-condensing
    - CE, FCC

# Chapter 2

Hardware Information

AIOT-MSSP01

#### 2.1 Dimensions

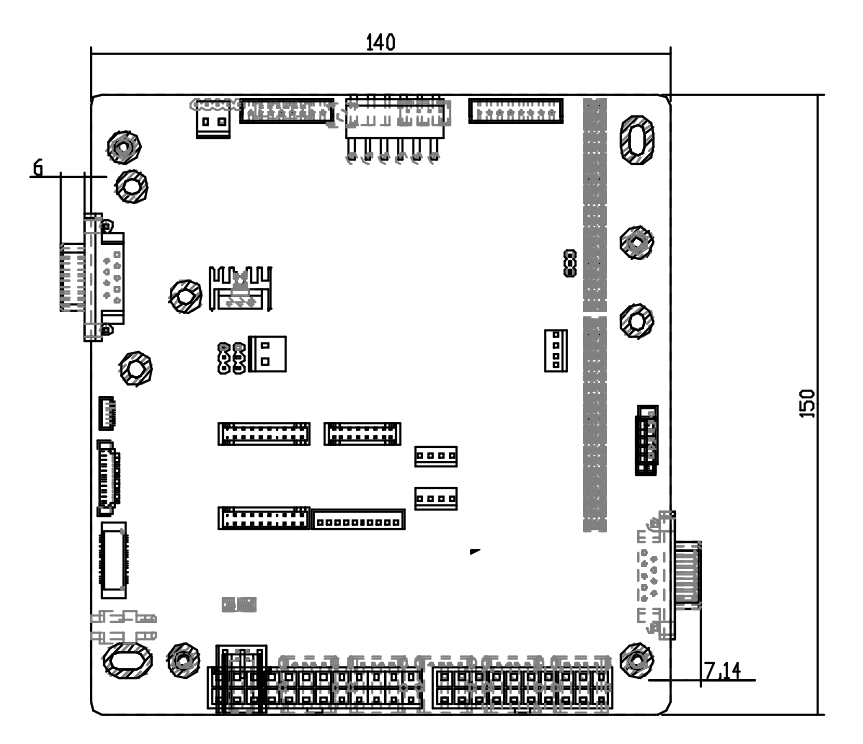

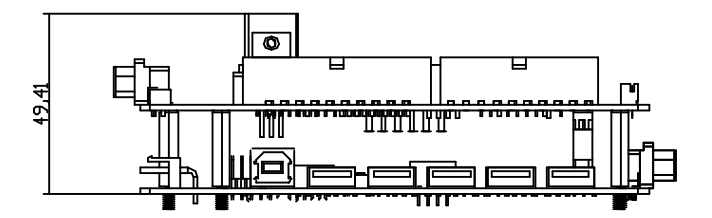

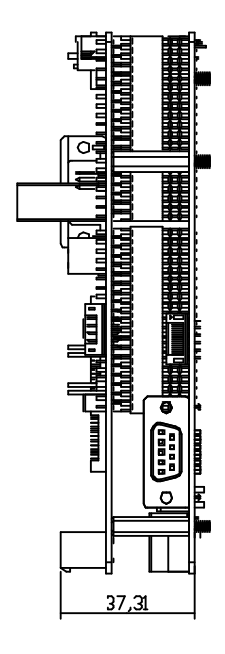

#### 2.2 Jumpers and Connectors

#### 2.2.1 Main board layout

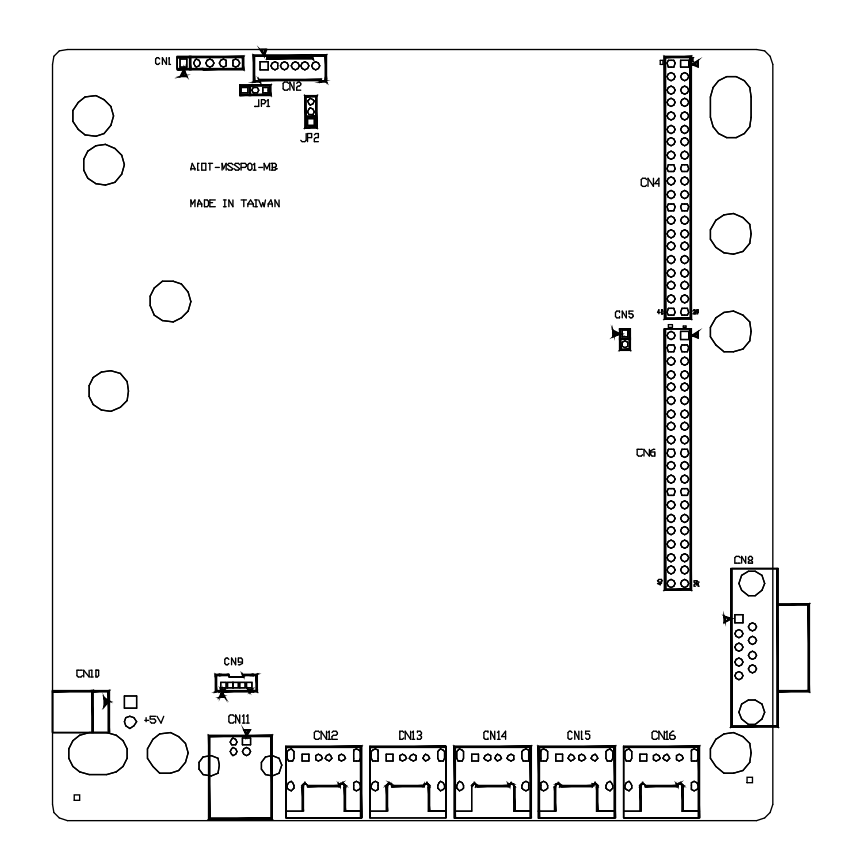

#### 2.2.1 I/O board layout

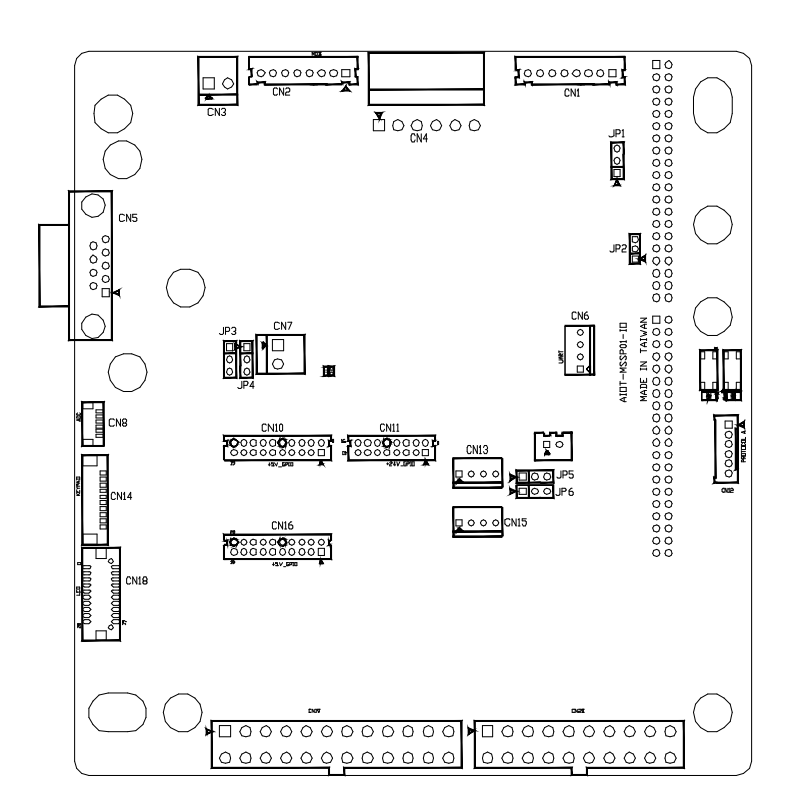

# 2.3 List of Connectors

Please refer to the table below for all of the board's connectors that you can configure for your application

#### 2.3.1 Mainboard Connector Index

| Reference | Function        | Connector Type                            |
|-----------|-----------------|-------------------------------------------|
| CN1       | MCU-ICSP        | (TF)PIN HEADER.5*1P:180D.(M).2.54mm.DIP   |
| CN2       | Vending detect  | (TF)WAFER BOX.6P.180D(M).DIP.2.0mm.w/LOCK |
|           |                 |                                           |
| CN4 CN6   | IO BOARD        | (TF)PIN HEADER.20*2P.180D(M).DIP.2.54mm   |
|           | CONNECTORS      |                                           |
| CN8       | RS232           | (TF)D-SUB CONNECTOR.9P.90D                |
| CN9       | Internal USB2.0 | (TF)WAFER BOX.5P.180D(M).DIP.1.25mm       |
| CN10      | +5V output      | (TF)WAFER.2P.180D(M).3.96mm.W/LOCK        |
| CN12 CN13 | External        | (TF)USB2.0 Connector.4P.90D(F).DIP        |
| CN14 CN15 | USB2.0          |                                           |
| CN16      |                 |                                           |

# 2.3.1.1 MCU-ICSP (CN1)

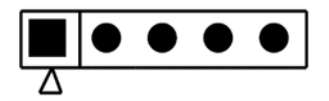

| Pin | Signal Description | Pin | Signal Description |
|-----|--------------------|-----|--------------------|
| 1   | MCLR#              | 2   | +3.3V              |
| 3   | GND                | 4   | PGED1              |
| 5   | PGED1              |     |                    |

# 2.3.1.2 Vending Detect (CN2)

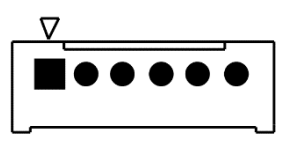

| Pin | Signal Description | Pin | Signal Description |
|-----|--------------------|-----|--------------------|
| 1   | VEND_DET_IN        | 2   | GND                |
| 3   | VEND_DET_ALARM     | 4   | NC                 |
| 5   | GND                | 6   | VEND_DETECT_VCC    |

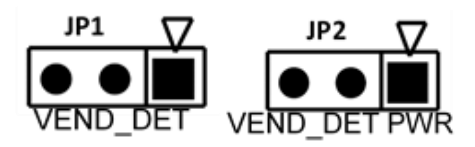

| Vending Detection /Vending Detection Power |        |         |  |
|--------------------------------------------|--------|---------|--|
| 1-2                                        | MVC600 | Default |  |
| 2-3                                        | CST539 |         |  |

### 2.3.1.3 RS-232 (CN8)

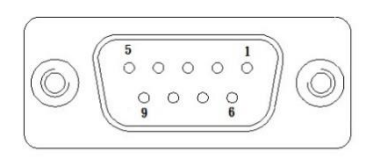

| Pin | Signal Description | Pin | Signal Description |
|-----|--------------------|-----|--------------------|
| 1   | N/A                | 2   | RS232_RXD          |
| 3   | RS232_TXD          | 4   | N/A                |
| 5   | GND                | 6   | N/A                |
| 7   | N/A                | 8   | N/A                |
| 9   | N/A                |     |                    |

# 2.3.1.4 USB2.0 (CN9)

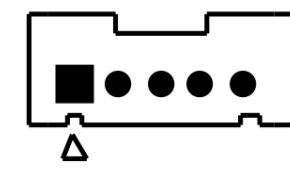

| Pin | Signal Description | Pin | Signal Description |
|-----|--------------------|-----|--------------------|
| 1   | 5V                 | 2   | D-                 |
| 3   | D+                 | 4   | GND                |
| 5   | GND                |     |                    |

# 2.3.1.5 5V supply (CN10)

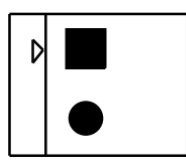

| Pin | Signal Description | Pin | Signal Description |
|-----|--------------------|-----|--------------------|
| 1   | 5V                 | 2   | GBD                |

## 2.3.2 I/O board Connector Index

| Reference | Function    | Connector Type                                |
|-----------|-------------|-----------------------------------------------|
| CN1       | Relay GPIO  | (TF)WAFER BOX.8P.180D(M).DIP.2.5mm.W/LOCK     |
| CN2       | MDB         | (TF)WAFER BOX.8P.180D(M).DIP.2.5mm.W/LOCK     |
| CN3       | +12V output | (TF)WAFER.2P.180D(M).3.96mm.W/LOCK            |
| CN4       | POWER       | (TF) WAFER.6*1P.90D.(M).3.96mm.w/ Lock        |
|           | INPUT       |                                               |
| CN5       | RS232       | (TF)D-SUB CONNECTOR.9P.90D                    |
| CN6       | UART        | (TF)WAFER.4P.180D.(M).2.5mm.W/LOCK POWER DIP  |
| CN7       | +24V output | (TF)WAFER.2P.180D(M).3.96mm.W/LOCK            |
| CN8       | ADC         | (TF)Wafer Box.6P.180D.(M).SMD.1.0mm.w/ CAP    |
| CN9       | 24V ANALOG  | (TF)WAFER BOX.2P.180D.(M).2.5mm.W/LOCK DIP    |
|           | INPUT       |                                               |
| CN10 CN16 | 16 Bit GPIO | (TF)WAFER BOX.10*2P.180D.(M).DIP.2.0mm.W/LOCK |
| CN11      | 24V         | (TF)WAFER BOX.8*2P.180D.(M).DIP.2.0mm.W/LOCK  |
|           | VENDING     |                                               |
|           | INPUT       |                                               |
| CN12      | PROTOCOL A  | (TF)WAFER BOX.6P.180D(M).DIP.2.0mm.w/LOCK     |
| CN13      | DEX         | (TF)WAFER.4P.180D.(M).2.5mm.W/LOCK POWER DIP  |
|           | INTERFACE   |                                               |
| CN14      | Keypad      | (TF)WAFER BOX.10P.180D(M).SMD.1.25mm          |
| <br>CN15  | 1-WIRE      | (TF)WAFER.4P.180D.(M).2.5mm.W/LOCK POWER DIP  |

INTERFACE

| CN18 | LCD        | (TF)Board-Wire                                    |
|------|------------|---------------------------------------------------|
|      |            | Connector.20P.180D(M).SMD.Pitch=1.25mm.W/Reinforc |
|      |            | em                                                |
| CN19 | FULL MOTOR | (TF)ATX POWER CONNECTOR.12P*2.180D(M)             |
| CN20 | HALF MOTOR | (TF)ATX POWER CONNECTOR.10P*2.180D.DIP            |

## 2.3.2.1 Relay GPO (CN1)

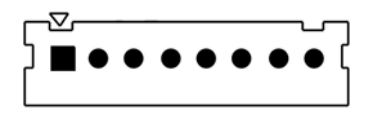

| Pin | Signal Description | Pin | Signal Description |
|-----|--------------------|-----|--------------------|
| 1   | DO_0               | 2   | DO_1               |
| 3   | DO_2               | 4   | DO_3               |
| 5   | RELAY_PWR          | 6   | RELAY_PWR          |
| 7   | RELAY_PWR          | 8   | RELAY_PWR          |

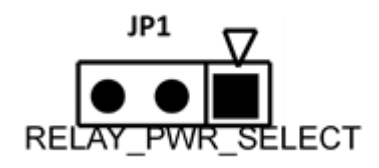

| RELAY POWER MODE SELECTION |     |         |  |
|----------------------------|-----|---------|--|
| 1-2                        | +5V | Default |  |
| 2-3                        | +12 |         |  |

### 2.3.2.2 MDB Master (CN2)

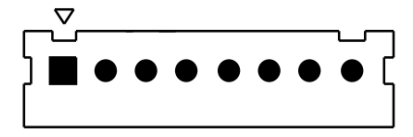

| Pin | Signal Description | Pin | Signal Description |
|-----|--------------------|-----|--------------------|
| 1   | MDB_SUPPLY         | 2   | EXT_24V_RTN        |
| 3   | NC                 | 4   | MDB_RX             |
| 5   | MDB_TX             | 6   | GND                |
| 7   | GND                | 8   | GND                |

# 2.3.2.3 +12V Supply (CN3)

| D |        |
|---|--------|
|   | igodol |

| Pin | Signal Description | Pin | Signal Description |
|-----|--------------------|-----|--------------------|
| 1   | 12V                | 2   | GND                |

# 2.3.2.4 Power Input (CN4)

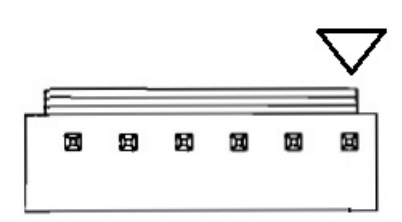

| Pin | Signal Description | Pin | Signal Description |
|-----|--------------------|-----|--------------------|
| 1   | MDB_SUPPLY         | 2   | EXT_24V_RTN        |
| 3   | NA                 | 4   | MDB_RX             |
| 5   | MDB_TX             | 6   | GND                |

# 2.3.2.5 RS232 (CN5)

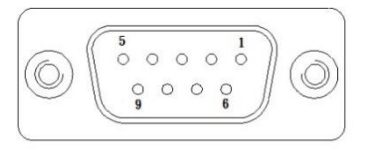

| Pin | Signal Description | Pin | Signal Description |
|-----|--------------------|-----|--------------------|
| 1   | N/A                | 2   | RS232_RXD          |
| 3   | RS232_TXD          | 4   | N/A                |
| 5   | GND                | 6   | N/A                |
| 7   | N/A                | 8   | N/A                |
| 9   | N/A                |     |                    |

## 2.3.2.6 UART (CN6)

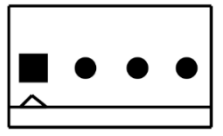

| Pin | Signal Description | Pin | Signal Description |
|-----|--------------------|-----|--------------------|
| 1   | +3.3V              | 2   | UART_TXD           |
| 3   | UART_RXD           | 4   | GND                |

-MSSP01

# 2.3.2.7 +24V Output (CN7)

| Pin | Signal Description | Pin | Signal Description |
|-----|--------------------|-----|--------------------|
| 1   | MOTOR_PWR          | 2   | GND                |

D

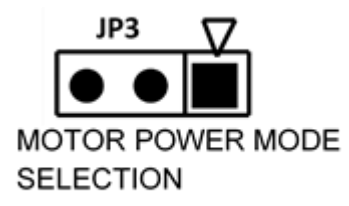

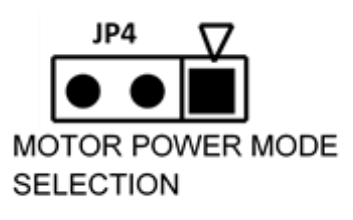

| MOTOR POWER MODE |     |         |  |  |
|------------------|-----|---------|--|--|
| SELECTION        |     |         |  |  |
| 1-2              | PWM | Default |  |  |
| 2-3              | DC  |         |  |  |

| MOTOR POWER SELECTION |     |         |  |  |
|-----------------------|-----|---------|--|--|
| 1-2                   | 12V | Default |  |  |
| 2-3                   | 24V |         |  |  |

### 2.3.2.8 ADC (CN8)

| Pin | Signal Description | Pin | Signal Description |
|-----|--------------------|-----|--------------------|
| 1   | ANALOG_IN1         | 2   | ANALOG_IN2         |
| 3   | GND                | 4   | GND                |
| 5   | ANALOG_IN3         | 6   | ANALOG_IN4         |

 $\nabla$ 

# 2.3.2.9 16 Bit GPIO (CN10)

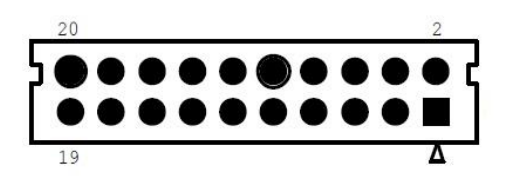

| Pin | Signal Description | Pin | Signal Description |
|-----|--------------------|-----|--------------------|
| 1   | 5V_CON_GPI1        | 2   | 5V_ CON _GPIO1     |
| 3   | 5V_CON_GPI2        | 4   | 5V_CON_GPIO2       |
| 5   | 5V_ CON _GPI3      | 6   | 5V_ CON _GPIO3     |
| 7   | 5V_CON_GPI4        | 8   | 5V_CON_GPIO4       |

| 9 |
|---|
| 1 |
| 1 |
| 1 |
| 1 |
| 1 |
|   |

| 9  | 5V_ CON _GPI5 | 10 | 5V_CON_GPIO5   |
|----|---------------|----|----------------|
| 11 | 5V_ CON _GPI6 | 12 | 5V_CON_GPIO6   |
| 13 | 5V_CON_GPI7   | 14 | 5V_CON_GPI07   |
| 15 | 5V_ CON _GPI8 | 16 | 5V_ CON _GPIO8 |
| 17 | GND           | 18 | GND            |
| 19 | GND           | 20 | GND            |

# 2.3.2.10 24V Vending Input (CN11)

|   | 16 |   |   |   |   |   |   | 2 |   |
|---|----|---|---|---|---|---|---|---|---|
| 5 | •  | • | • |   | • | • | • | • | 2 |
| Γ | •  | • | • | ŏ | • | • | • |   |   |
|   |    |   |   |   |   |   |   |   |   |

| Pin | Signal Description | Pin | Signal Description |
|-----|--------------------|-----|--------------------|
| 1   | 24V_GPI1           | 2   | 24VIO_RTN_OPTO     |
| 3   | 24V_GPI2           | 4   | 24VIO_RTN_OPTO     |
| 5   | 24V_GPI3           | 6   | 24VIO_RTN_OPTO     |
| 7   | 24V_GPI4           | 8   | 24VIO_RTN_OPTO     |
| 9   | 24V_GPI5           | 10  | 24VIO_RTN          |
| 11  | 24V_GPI6           | 12  | 24VIO_RTN          |
| 13  | 24V_GPI7           | 14  | 24VIO_RTN          |

| 15 | 24V_GP18 | 16 | 24VIO_RTN |
|----|----------|----|-----------|
|    |          |    |           |

# 2.3.2.11 Protocol A (CN12)

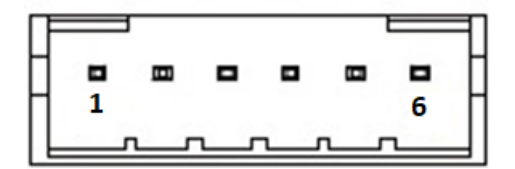

| Pin | Signal Description  | Pin | Signal Description |
|-----|---------------------|-----|--------------------|
| 1   | MDBSLAVE_EXE_TX+_5V | 2   | MDBSLAVE_EXE_TX5V  |
| 3   | MDBSLAVE_EXE_RX+_5V | 4   | MDBSLAVE_EXE_RX5V  |
| 5   | PWR_IN_AC           | 6   | GND                |

#### 2.3.2.12 DEX INTERFACE (CN13)

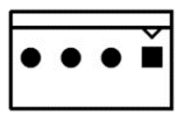

| Pin | Signal Description | Pin | Signal Description |
|-----|--------------------|-----|--------------------|
| 1   | DEX_DET            | 2   | GND                |
| 3   | DEX_DOUT           | 4   | DEX_RIN            |

## 2.3.2.13 Keypad (CN14)

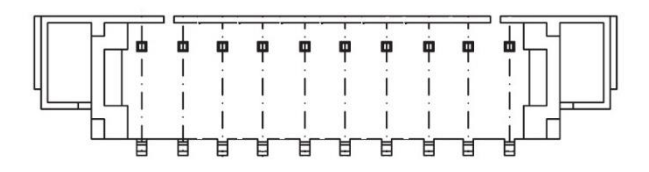

| Pin | Signal Description | Pin | Signal Description |
|-----|--------------------|-----|--------------------|
| 1   | 5V                 | 2   | KEYPAD_0           |
| 3   | KEYPAD_1           | 4   | KEYPAD_2           |
| 5   | KEYPAD_3           | 6   | KEYPAD_4           |
| 7   | KEYPAD_5           | 8   | KEYPAD_6           |
| 9   | KEYPAD_7           | 10  | GND                |

#### 2.3.2.14 One Wire (CN15)

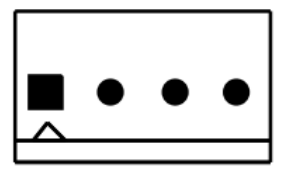

| Pin | Signal Description | Pin | Signal Description |
|-----|--------------------|-----|--------------------|
| 1   | +3.3V              | 2   | 1-Wire DEVICE      |

| 3 | GND | 4 | GND |
|---|-----|---|-----|
|   |     |   |     |

# 2.3.2.15 16 Bit GPIO (CN16)

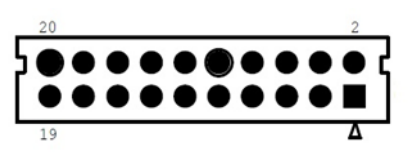

| Pin | Signal Description | Pin | Signal Description |
|-----|--------------------|-----|--------------------|
| 1   | 5V_HDR_GPI1        | 2   | 5V_HDR_GPIO1       |
| 3   | 5V_HDR_GPI2        | 4   | 5V_HDR_GPIO2       |
| 5   | 5V_HDR_GPI3        | 6   | 5V_HDR_GPIO3       |
| 7   | 5V_HDR_GPI4        | 8   | 5V_HDR_GPIO4       |
| 9   | 5V_HDR_GPI5        | 10  | 5V_HDR_GPIO5       |
| 11  | 5V_HDR_GPI6        | 12  | 5V_HDR_GPIO6       |
| 13  | 5V_HDR_GPI7        | 14  | 5V_HDR_GPIO7       |
| 15  | 5V_HDR_GPI8        | 16  | 5V_HDR_GPIO8       |
| 17  | GND                | 18  | GND                |
| 19  | GND                | 20  | GND                |

# 2.3.2.16 LCD (CN18)

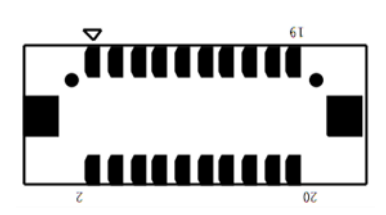

| Pin | Signal Description    | Pin | Signal Description |
|-----|-----------------------|-----|--------------------|
| 1   | GND                   | 2   | 5V                 |
| 3   | 5V(Variable Resistor) | 4   | DISPLAY_RS         |
| 5   | DISPLAY_R/W           | 6   | DISPLAY_EN         |
| 7   | LCD_CN_0              | 8   | LCD_CN_1           |
| 9   | LCD_CN_2              | 10  | LCD_CN_3           |
| 11  | LCD_CN_4              | 12  | LCD_CN_5           |
| 13  | LCD_CN_6              | 14  | LCD_CN_7           |
| 15  | NA                    | 16  | GND                |
| 17  | NA                    | 18  | NA                 |
| 19  | NA                    | 20  | NA                 |

# 2.3.2.16 Full bridge motor (CN19)

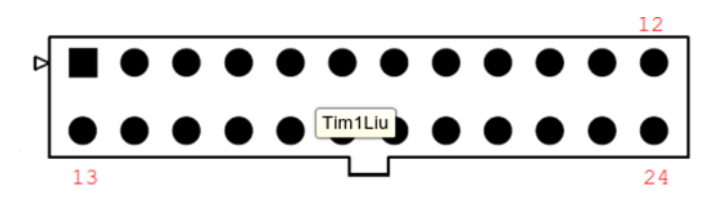

| Pin | Signal Description | Pin | Signal Description |
|-----|--------------------|-----|--------------------|
| 1   | MOTOR_RTN          | 2   | FULL_BRIDGE_1_BR   |
| 3   | FULL_BRIDGE_1_TR   | 4   | FULL_BRIDGE_2_BR   |
| 5   | FULL_BRIDGE_2_TR   | 6   | FULL_BRIDGE_3_BR   |
| 7   | MOTOR_RTN          | 8   | FULL_BRIDGE_3_TR   |
| 9   | FULL_BRIDGE_4_BR   | 10  | FULL_BRIDGE_4_TR   |
| 11  | FULL_BRIDGE_5_BR   | 12  | FULL_BRIDGE_5_TR   |
| 13  | MOTOR_VOLTAGE      | 14  | FULL_BRIDGE_1_TL   |
| 15  | FULL_BRIDGE_1_BL   | 16  | FULL_BRIDGE_2_TL   |
| 17  | FULL_BRIDGE_2_BL   | 18  | FULL_BRIDGE_3_TL   |
| 19  | MOTOR_VOLTAGE      | 20  | FULL_BRIDGE_3_BL   |
| 21  | FULL_BRIDGE_4_TL   | 22  | FULL_BRIDGE_4_BL   |
| 23  | FULL_BRIDGE_5_TL   | 24  | FULL_BRIDGE_5_BL   |

# 2.3.2.17 Low side motor (CN20)

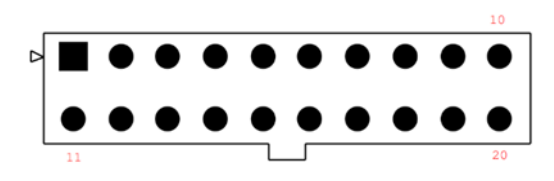

| Pin | Signal Description | Pin | Signal Description |
|-----|--------------------|-----|--------------------|
| 1   | LOWSIDE1_M1        | 2   | LOWSIDE1_M2        |
| 3   | LOWSIDE1_M3        | 4   | LOWSIDE1_M4        |
| 5   | LOWSIDE1_M5        | 6   | LOWSIDE1_M6        |
| 7   | LOWSIDE1_M7        | 8   | LOWSIDE1_M8        |
| 9   | MOTOR_RTN          | 10  | MOTOR_RTN          |
| 11  | LOWSIDE2_M1        | 12  | LOWSIDE2_M2        |
| 13  | LOWSIDE2_M3        | 14  | LOWSIDE2_M4        |
| 15  | LOWSIDE2_M5        | 16  | LOWSIDE2_M6        |
| 17  | LOWSIDE2_M7        | 18  | LOWSIDE2_M8        |
| 19  | MOTOR_RTN          | 20  | MOTOR_RTN          |
| 21  | MOTOR_RTN          |     |                    |

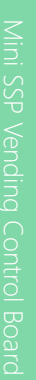

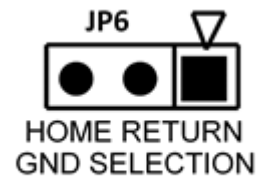

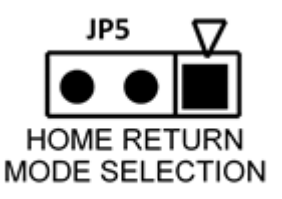

| HOME P   | HOME POSITION MODE |  |  |
|----------|--------------------|--|--|
| SELECTIC | N                  |  |  |
| 1-2      | DC                 |  |  |

| 1-2 | DC  |         |
|-----|-----|---------|
| 2-3 | PWM | Default |
|     |     |         |

| MOTOR RETURN GND |     |         |
|------------------|-----|---------|
| SELECTION        | 1   |         |
| 1-2              | DC  |         |
| 2-3              | PWM | Default |

# Chapter 3

Motor Setup

AIOT - MSSPO

#### 3.1 Introduction

The AIOT-MSSP01 supports four types of motor configurations. Please refer to the following motor configuration setting information.

#### 3.2 Full Bridge Motor Configuration

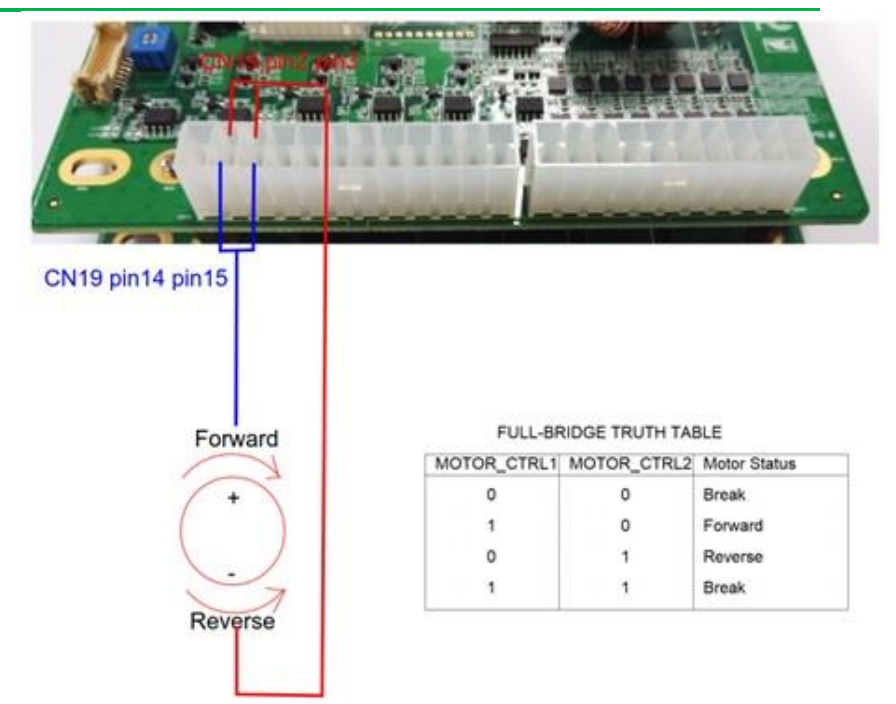

# 3.3 Low Side Motor Configuration

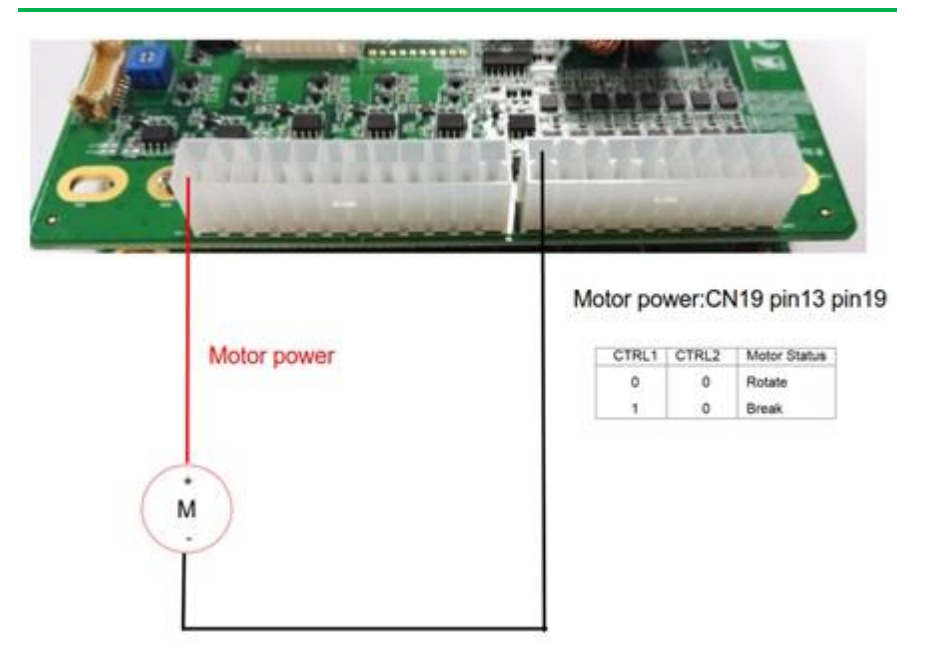

#### 3.4 High Side Motor Configuration

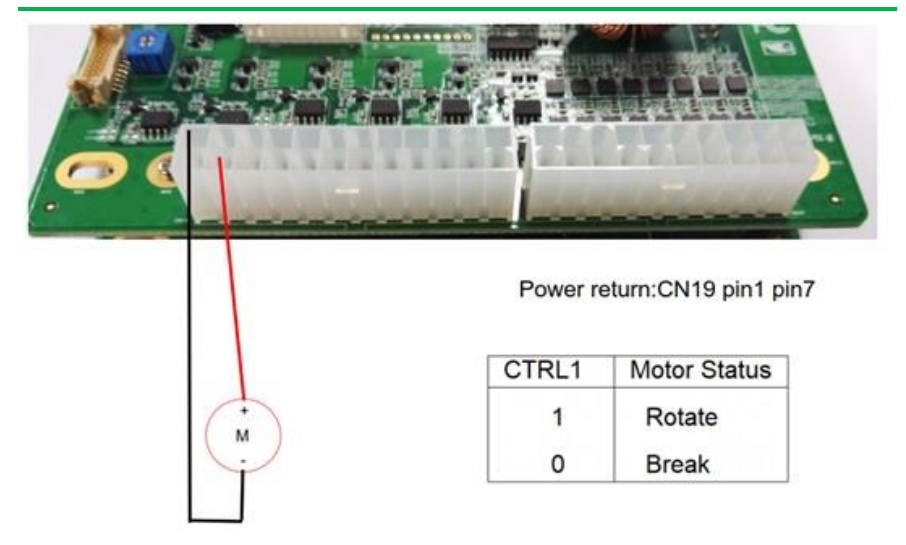

# 3.4 Half Motor Configuration

+ M

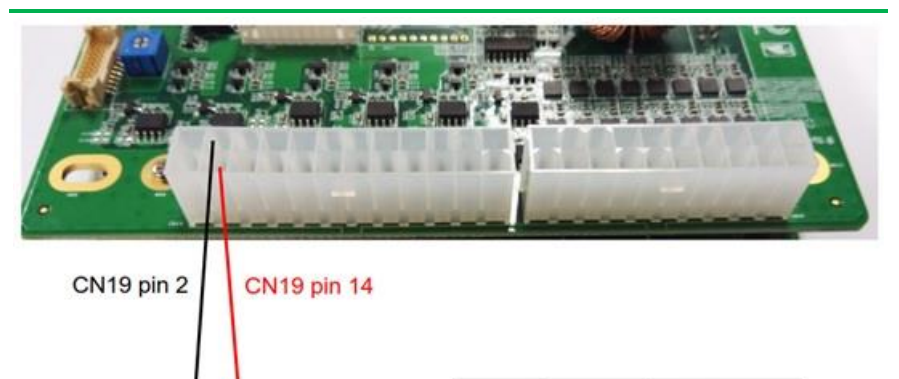

| CTRL1 | CTRL2 | Motor Status |
|-------|-------|--------------|
| 0     | 0     | Break        |
| 1     | 0     | Rotate       |

# Chapter 4

Installation Guide

AIOT - MSSPO

#### 4.1 Firmware Installation

Please follow the steps below to install/update firmware.

#### 4.1.1 Prerequisites

- Install software MPLAB IPE. To download, use the following link: http://microchip.wikidot.com/ipe:installation
- 2. Install toolchain MPLABX-v3.45-windows-installer

#### 4.1.2 Program Boot-loader

Step 1: Connect ICD 3 to the target board and apply power to the board.

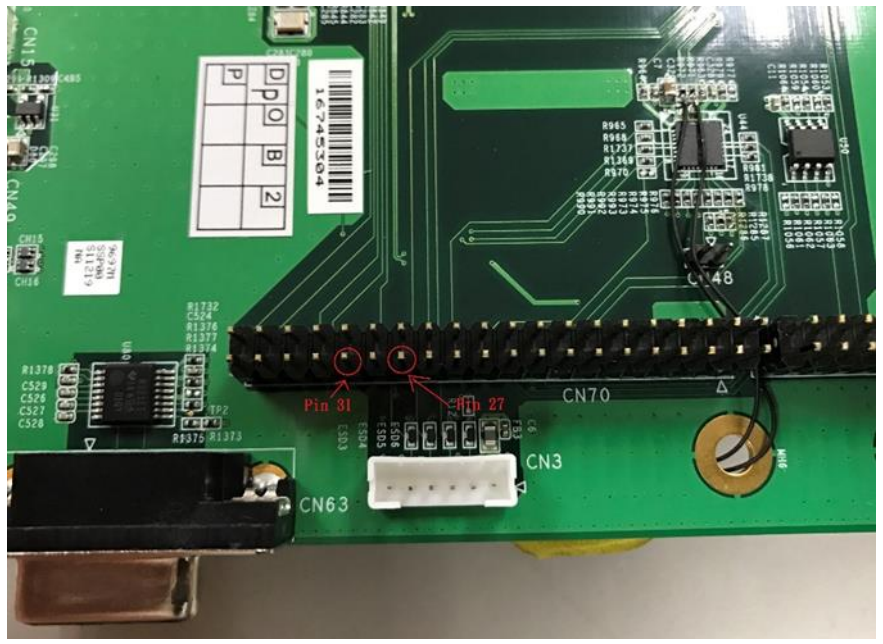

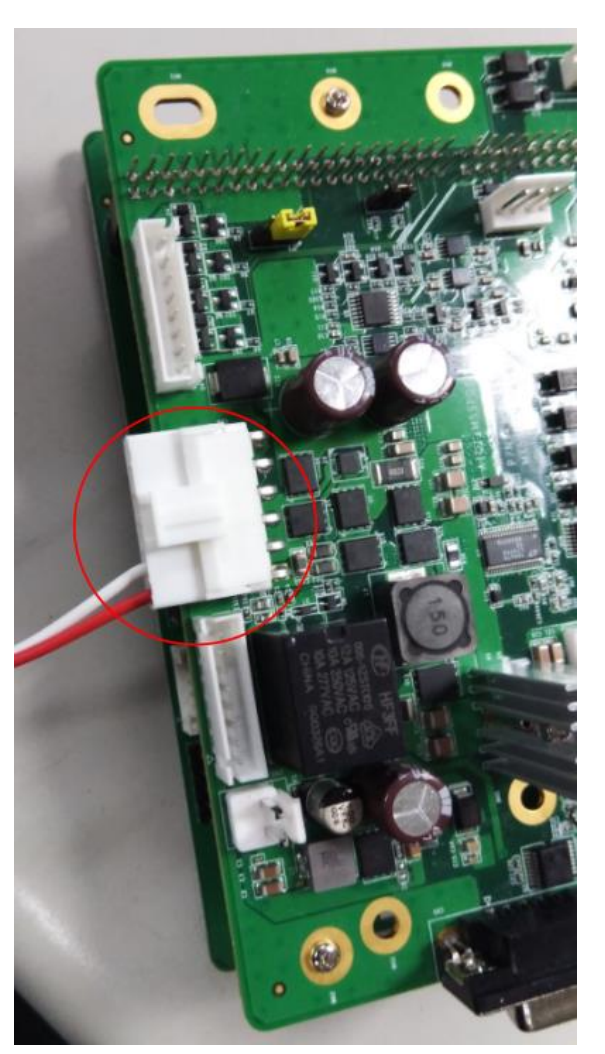

Step 2: Connect ICD3 device with the board and then plug in power

Chapter 4 – Installation Guide

#### Step 3: Launch MPLAB IPE application

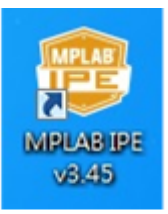

MPLAB IPE v3.45

Family: Please chose 32-bit MCUs (PIC32)

Device: Please select PIC32MX795F512L

Tool: Please select ICD 3 (with appropriate serial number)

|                    | and Tool                                       |                           | Results          |               |
|--------------------|------------------------------------------------|---------------------------|------------------|---------------|
| Family:<br>Device: | All Families<br>PIC32MX795F512L                | <ul> <li>Apply</li> </ul> | Check<br>Pass Cr | sum: F7D83853 |
| fool:              | ICD 3 S.No : JT112940924                       | ▼ Connect                 | Total C          | ount: [3]     |
| Ŧ                  | rogram 💆 Erase                                 | Read                      | Verify           | Blank Check   |
| Source: Plea       | se click on browse button to import a hex file | 8                         |                  | Browse        |
| SQTP: Plea         | se click on browse button to import SQTP fil   | ß                         |                  | Browse        |
|                    |                                                |                           |                  | # Fe22        |
| tput               | 4.54.0000 C 1.11 Y TTT                         |                           |                  |               |
| 6-12-19 10-3       | 4:54 +0800 - Completed loading IPE.            |                           |                  |               |
|                    |                                                |                           |                  |               |
|                    |                                                |                           |                  |               |
|                    |                                                |                           |                  |               |
|                    |                                                |                           |                  |               |
|                    |                                                |                           |                  |               |

Microchip IPE initial screen

**Step 5:** After selecting the connect button to connect to the target board, the following screen will appear.

|                                                                                                    | and Tool                                                                                                    |                            |              | Results                       |                |  |
|----------------------------------------------------------------------------------------------------|----------------------------------------------------------------------------------------------------|----------------------------|--------------|-------------------------------|----------------|--|
| Family:                                                                                                    | All Families                                                                                                    |                            | •            | Chec                          | ksum: F7D83853 |  |
| Device:                                                                                                    | evice: PIC32MX795F512L<br>ool: ICD 3 & No : ITT112940924                                                                                            |                            | - Apply      | Pass Count 20<br>Feil Count 3 |                |  |
| Tool:                                                                                                    |                                                                                                    |                            | • Disconnect | Total                         | Total Count 23 |  |
| <u>.</u>                                                                                                    | Program                                                                                                    | Ence                       | Read         | Verify                        | Blank Check    |  |
| Source: Plea                                                                                                    | ae click on browse b                                                                                                    | utton to import a hex file | J            | 1                             | Browse         |  |
| SQTP: Plea                                                                                                    | se click on browse b                                                                                                    | utton to import SQTP file  |              |                               | Browse         |  |
|                                                                                                    |                                                                                                    |                            |              |                               |                |  |
|                                                                                                    |                                                                                                    |                            |              |                               | # Less         |  |
|                                                                                                    |                                                                                                    |                            |              |                               | * Less         |  |
| ntput                                                                                                    |                                                                                                    |                            |              |                               | * Less         |  |
| nput<br>16-12-19 11 (                                                                                                    | 12-52 +0800 - Comp                                                                                                    | leted loading IPE.         |              |                               | a Less         |  |
| nput<br>16-12-19 11 f                                                                                                    | 12-52 +0800 - Comp                                                                                                    | lend looding IPE.          | •••          |                               | a Less         |  |
| tiput<br>16-12-19 11 (<br>matching to M<br>mently loaded<br>movers Suite T<br>movare Spin-                                                                                                    | 12-52 +0800 - Comp<br>IPLAB ICD 3<br>farmware on ICD 3<br>ferrion12.8.72<br>                                                                        | forbed loading IPE.        | ***          |                               | a Less         |  |
| nput<br>16-12-19 11 (<br>nuescing to M<br>means Suite 1<br>means Suite 1 | 12:52 +0800 - Comp<br>12:48 ICD 3<br>1. firmware on ICD 3<br>Persion01 28:72 *<br>PIC32MX<br>PIC32MX<br>Pictud<br>C32MX795F512L &<br>ion = 54300053 | leted loading IPE.         | ***          |                               | # Less         |  |

**Microchip IPE screen after connection** 

**Step 6**: Please click on "Browse" and locate the firmware hex file from source side in order to load Hex file. You will then see an acknowledge message in MPLAB IPE as shown below.

|                                                                                                    | ја нејр                                                            |                |            |                                 |                    |            |
|----------------------------------------------------------------------------------------------------|--------------------------------------------------------------------|----------------|------------|---------------------------------|--------------------|------------|
| Select Device                                                                                                    | e and Tool                                                         |                |            | Results                         |                    |            |
| Family:                                                                                                    | All Families -                                                     |                |            | Chec                            | Checksum: FA4C07EC |            |
| Device: PIC32MX795F512L -                                                                                                    |                                                                    | • •            | Apply      | Pess Count: 20<br>Feil Count: 3 |                    |            |
| Tool                                                                                                    | ICD 3 S.No : ЛТ112940924 •                                         |                | Disconnect |                                 | Total Count 23     |            |
| <b>1</b>                                                                                                    | Program                                                            |                | Read       | 🖳 Verify                        | В                  | lank Check |
| Source: C.V                                                                                                    | IL<br>Userskywachow/Desktop/PIC32MX795F512L                        | _20160706_crb, | .00.1wx    |                                 | JL                 | Browse     |
| SQTP: Plea                                                                                                    | ase click on browse button to import SQTP file                     | £.             |            |                                 |                    | Browse     |
|                                                                                                    |                                                                    |                |            |                                 |                    | ± Less     |
|                                                                                                    |                                                                    |                |            |                                 |                    |            |
| utpot                                                                                                    |                                                                    |                |            |                                 |                    |            |
| utpot                                                                                                    | fPLAB ICD 3<br>8 fizmware on ICD 3                                 |                |            |                                 |                    |            |
| utpot<br>samecting to b<br>mently loader<br>mease Suite '<br>mease type                                                                                                    | (PLABICD 3<br>firmwere on ICD 3<br>Version01 28.72 *<br>           |                |            |                                 |                    |            |
| utput<br>utput<br>numering to b<br>numering loader<br>movare Suite 1<br>movare Suite 1<br>movare Suite 1<br>numering loader<br>numering loader<br>numering loade | IPLAB ICD 3           firmware on ICD 3           Yersion0128.72 * |                |            |                                 |                    |            |

Microchip IPE Hex file loaded screen

**Step 7**: Please click on the Program button. After successfully programming, you will see the screen shown below.

| View Setting                                                                                                    | ıs Help                                                                                                    |                                                                                              |               |              |               |                             |                                        |
|----------------------------------------------------------------------------------------------------|----------------------------------------------------------------------------------------------------|----------------------------------------------------------------------------------------------|---------------|--------------|---------------|-----------------------------|----------------------------------------|
| Select Devic                                                                                                    | e and Tool                                                                                                    |                                                                                              |               |              | Results       |                             |                                        |
| Family:                                                                                                    | All Families                                                                                                    | 2                                                                                            |               |              | a             | weckram: FA4C0              | 7BC                                    |
| Device:                                                                                                    | PIC32MX795F512                                                                                                    | L                                                                                            | •             | Apply        | Pa<br>Fo      | es Count: 21<br>al Count: 3 |                                        |
| Tool                                                                                                    | ICD 3 S No : RT11                                                                                                    | 2940924                                                                                      | -] [          | Disconnect   | Tot           | al Count: 24                |                                        |
| <b></b>                                                                                                    | Pogram                                                                                                    |                                                                                              |               | r            |               |                             |                                        |
|                                                                                                    |                                                                                                    | Etane                                                                                        | 1 1           | Read         | Yenty         | Bla                         | ak Check                               |
| Source: C.V                                                                                                    | Userskystachovi Desktopi (* 10                                                                                                    | 32MX795F512L_2                                                                               | 0160706_crb_6 | Read         | Yenity        | Bla                         | ak Check<br>Browne                     |
| Source: C.V.<br>SQTP: Fin                                                                                                    | UserskopenchoviDesktop/PIC<br>see click on browse button ti                                                                                                    | 32MX795F512L_2                                                                               | 0160706_crb_6 | i00 hex      | Yendy Yendy   | Bix                         | Boowse<br>Boowse                       |
| Sours: C.V.<br>SQIP: Pie                                                                                                    | UserskynachoviDesktop/PIC<br>aar elick on browse button i                                                                                                    | 320MX795F512L_2                                                                              | 1160706_crb_6 | Read 00 hex  | <b>V</b> eafy | Ba                          | Browne<br>Browne<br>± Less             |
| Source: C.V.<br>SQTP: File<br>Output                                                                                                    | UserskynachoviDeaktopiPiC<br>ase elack on browse button fi                                                                                                    | 32MX795F512L_2                                                                               | 1160706_crb_6 | Read 000 hex | Yendy Yendy   | Bix                         | Browse<br>Browse<br>* Less             |
| Source: C.X<br>SQTP: Pie<br>Output<br>2016-12-19 11:<br>2016-12-19 11:<br>Device Erased                                                                                                    | UterritymachouiDesktop/PIG<br>see clicik on browse button t<br>04-52 +0800 - Hex file load<br>06:03 +0800 - Programming                                                                                                    | Ense     Industry     Spin 21     Dimport SQTP file                                          | 1160706_crb_6 | Read 000 hex | Yendy Yendy   |                             | Browne<br>Browne<br>* Less             |
| Source: CX<br>SQTP: File<br>Output<br>2016-12-19 11:<br>2016-12-19 11:<br>Device Erased<br>Programming                                                                                                    | UterritymachoviDesktop/PIC<br>see click on browse button t<br>04-52 +0800 - Hex file load<br>06-03 +0800 - Programming                                                                                                    | Ense                                                                                         | 0160706_crb_6 | Read 000 hex | Yendy         |                             | Ak Check<br>Browne<br>Browne<br>* Less |
| Source: C.V.<br>SQTP: File<br>Output<br>2016-12-19 11:<br>2016-12-19 11:<br>2016-12-19 11:<br>Device Erased<br>Programming<br>The following in<br>program memory<br>boot config memory<br>boot config memory<br>boot config memory | UserstrysmichoviDesktop/PIC<br>see click on browse button is<br>04-52 +0800 - Hex file load<br>06-03 +0800 - Programming<br>semory assa(a) will be progra<br>y: start address = 0x0, end e<br>nory<br>enfory complete<br>enfory | Ense     S2MX795F512L_2     import SQTP file  ed successfully.  E-  nonmed: ddress = 0x54fff | 0160706_crb_6 | Read 000 hex | Yendy         |                             | Browse<br>Browse<br>* Less             |

**Microchip IPE Programming complete** 

OT-MSSP01

#### The HEX file has been successfully loaded to MCU PIC32.

| Select Device                                                                                   | and Tool                                                                                                    |                 | Results         |                                 |  |
|-------------------------------------------------------------------------------------------------|----------------------------------------------------------------------------------------------------|-----------------|-----------------|---------------------------------|--|
| Family:                                                                                         | All Families -                                                                                                    |                 | Chec            | cksum: FA4C07EC                 |  |
| Device:                                                                                         | vice: PIC32MX795F512L -                                                                                                    |                 | Pass<br>Fail    | Pass Count: 20<br>Fail Count: 3 |  |
| lcol: ICD 3 S.No : ЛТ112940924 - Discon                                                         |                                                                                                    |                 | Total Count: 23 |                                 |  |
| P:                                                                                              | rogram                                                                                                    | Read            | Venify          | Blank Check                     |  |
| Source: C:\U                                                                                    | perskymnchou/Desktop/FIC32MX795F512L_20160                                                                                                | 706_crb_600.hex |                 | Browse                          |  |
| SQTP: Pleas                                                                                     | e click on browse button to import SQTP file                                                                                              |                 |                 | Browse                          |  |
|                                                                                                 |                                                                                                    |                 |                 | ▲ Less                          |  |
| utput                                                                                           |                                                                                                    |                 |                 |                                 |  |
| **************************************                                                          | PLAB ICD 3                                                                                                    |                 |                 | -                               |  |
| innware Suite Ve<br>innware type                                                                | ersion01.28.72 *<br>                                                                                                    |                 |                 | =                               |  |
| arget voltage det<br>arget device PIC<br>evice ID Revisio<br>016-12-19 11:04<br>016-12-19 11:04 | tected<br>32MX795F512L found.<br>m = 54300053<br>4:52 +0800 - Loading hex file. Please wait<br>1:52 +0800 - Hex file loaded successfully. |                 |                 |                                 |  |
|                                                                                                 |                                                                                                    |                 |                 |                                 |  |

#### Microchip IPE Hex file loaded screen

#### 4.2 Vending SDK Installation

#### 4.2.1 Windows 10 Version

Please follow the steps below to install supporting software programs before installing Intel\_Intelligent\_Vending\_Sample\_Application.exe.

Step 1 Install QT 5.8 https://download.qt.io/official\_releases/qt/5.8/5.8.0/ qt-opensource-windows-x86-msvc2015-5.8.0.exe

**Step 2** Update the PATH environment variable to include needed QT and Axis2C runtime binaries.

**Step 3** In order to update the environment variable PATH in Windows 10, please follow the steps below.

Step 3.1 Right click the Windows start button in the lower left hand corner.

Step 3.2 Click System from the menu.

Step 3.3 Click Advanced System Settings from the left panel.

Step 3.4 Click the Environment Variables button in the popup.

Step 3.5 In the System Variables section scroll to PATH and click the button.

**Step 3.8** In the popup add the above paths and click the New button for each line: c:\Qt\Qt5.8.0\5.8\msvc2015\bin

c:\Qt\Qt5.8.0\5.8\msvc2015\plugins\sqldrivers c:\Qt\Qt5.8.0\5.8\msvc2015\plugins\mediaservice c:\Qt\Qt5.8.0\5.8\msvc2015\plugins\platforms C:\Users\<TODO\_ADD\_WINDOWS\_USER\_NAME\_HERE>\AppData\Local\Intel\_Corpora tion\Intel(R) Intelligent Vending Sample Application\API\Bin\Windows\axis2c\lib

**Remark**: If there is no button to add each line and only a single textbox exists then add all paths separated by ;

For example:

<ANY\_EXISTING\_PATHS\_HERE>;c:\Qt\Qt5.8.0\5.8\msvc2015\bin;c:\Qt\Qt5.8.0\5.8\msv c2015\plugins\sqldrivers;c:\Qt\Qt5.8.0\5.8\msvc2015\plugins\mediaservice;c:\Qt\Qt5.8. 0\5.8\msvc2015\plugins\platforms;C:\Users\<TODO\_ADD\_WINDOWS\_USER\_NAME\_H ERE>\AppData\Local\Intel\_Corporation\Intel(R) Intelligent Vending Sample Application\API\Bin\Windows\axis2c\lib

Step 4 Please Install Telemetry DependenciesStep 4.1 Install Mosquitto or another MQTT broker of your choice.

#### Remark

Mosquitto download is located here: https://mosquitto.org/download/ mosquitto-1.4.12-install-win32.exe Mosquitto will need OpenSSL and pthreadVC2 DLLs copied to its install directory. You will first need to install Mosquitto, and then copy the files to the Mosquitto Windows install directory (C:\Program Files (x86)\mosquitto\), install MSVC100 (see below). Then re-install Mosquitto.

Step 4.2 Download pthreadvc2.dll

Use the prebuilt package at <u>ftp://sourceware.org/pub/pthreads-win32</u> and download the file pthreads-w32-2-9-1-release.zip.

**Step 4.3** After extracting the folder, copy Pre-built2/dll/x86/pthreadVC2.dll to your Mosquitto install directory.

**Step 5** For OpenSSI, you can copy libeay32.dll and ssleay32 dlls from the Vending SDK install directory C:\Users\<TODO\_ADD\_WINDOWS\_USER\_NAME\_HERE>\AppData\Local\Intel\_Corpora tion\Intel(R) Intelligent Vending Sample Application\API\Bin\Windows

Step 6 Please download MSVC100 the installer be downloaded from Microsoft using Microsoft Visual C++ 2010 Redistributable Package (x86) at https://www.microsoft.com/en-us/download/details.aspx?id=5555

You will be able to successfully install and run the vending API program after installing support software.

#### 4.2.2 Ubuntu 16.04 Xenial

Step 1 Copy the Ubuntu\_16.04\_Xenial\_Release folder to your Ubuntu machine.
Step 2 Open a terminal and execute: sudo su
Step 3 In the terminal change directories to your copy of the Ubuntu\_16.04\_Xenial\_Release folder
Step 4 In the terminal execute: chmod +x install.sh
Step 5 In the terminal execute: ./install.sh
Step 6 When prompted "Do you want to continue" enter Y to install all the software

components.

Please make sure you have a working Internet connection and follow the steps below.

Step 7 When prompted enter the password for MariaDb: root123

Step 8 After the install has completed successfully, in the terminal, execute: mysql -u root -p

Step 9 When prompted enter root123 as the password.

Step 10 Execute: source intel\_vending.sql

**Step 11** After the above sql file has been installed execute exit to exit. In the terminal execute: cd /usr/local/bin. Utilize any of the Start\*.sh files to start the test apps, VendingDemo, Telemetry.

In the terminal execute: cd /usr/local/bin. Utilize any of the Start\*.sh files to start the test apps, file name: VendingDemo

#### 4.2.3 Update vending SDK for Ubuntu 16.04 Xenial

If you already have the SDK installed on Ubuntu 16.04 Xenial, please follow the steps below to upgrade an existing system.

Step 1 Copy the Ubuntu\_16.04\_Xenial\_Release folder to your Ubuntu machine.

Step 2 Open a terminal and execute: sudo su

Step 3 In the terminal change directories to your copy of the Ubuntu\_16.04\_Xenial\_Release folder

Step 4 In the terminal execute: dpkg -r IntelVendingSDK

Step 5 In the terminal execute: dpkg -i IntelVendingSDK-3.5.8.0-Linux.deb

## 4.2.4 Update DB in vending SDK for Ubuntu 16.04 Xenial

If the upgrade requires a DB update, please follow the steps below.

Step 1 In the terminal execute: mysql -u root -p

Step 2 When prompted enter root123 as the password.

Step 3 Execute: source intel\_vending.sql

Step 4 After the above sql file has been installed execute exit to exit.

**Note:** Re-installing the \*.deb or install.sh will NOT erase any changes previously made to the Vending database. Only Vending Demo files in the UI folder will be erased.